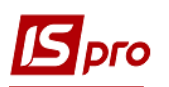

## Создание расчёта корректирования на продажу: возврат товара

Общий порядок создания **Расчета корректирования на продажу** рассмотрен в отдельном файле **Создание расчета корректировки: общий порядок**. В данном файле рассматривается порядок создания расчета на проведение корректировок в случае возврата товара.

В подсистеме Бухгалтерский и налоговый учет / Книга покупок/продаж в модуле Расчет корректирования на продажу создать новый расчет. На закладке Спецификация выделить необходимую для корректировки строку. По клавиши Ins открывается окно Корректировка. В поле Причина из выпадающего списка выбрать код 103. Возврат товара или авансовых платежей. Нажать кнопку ОК.

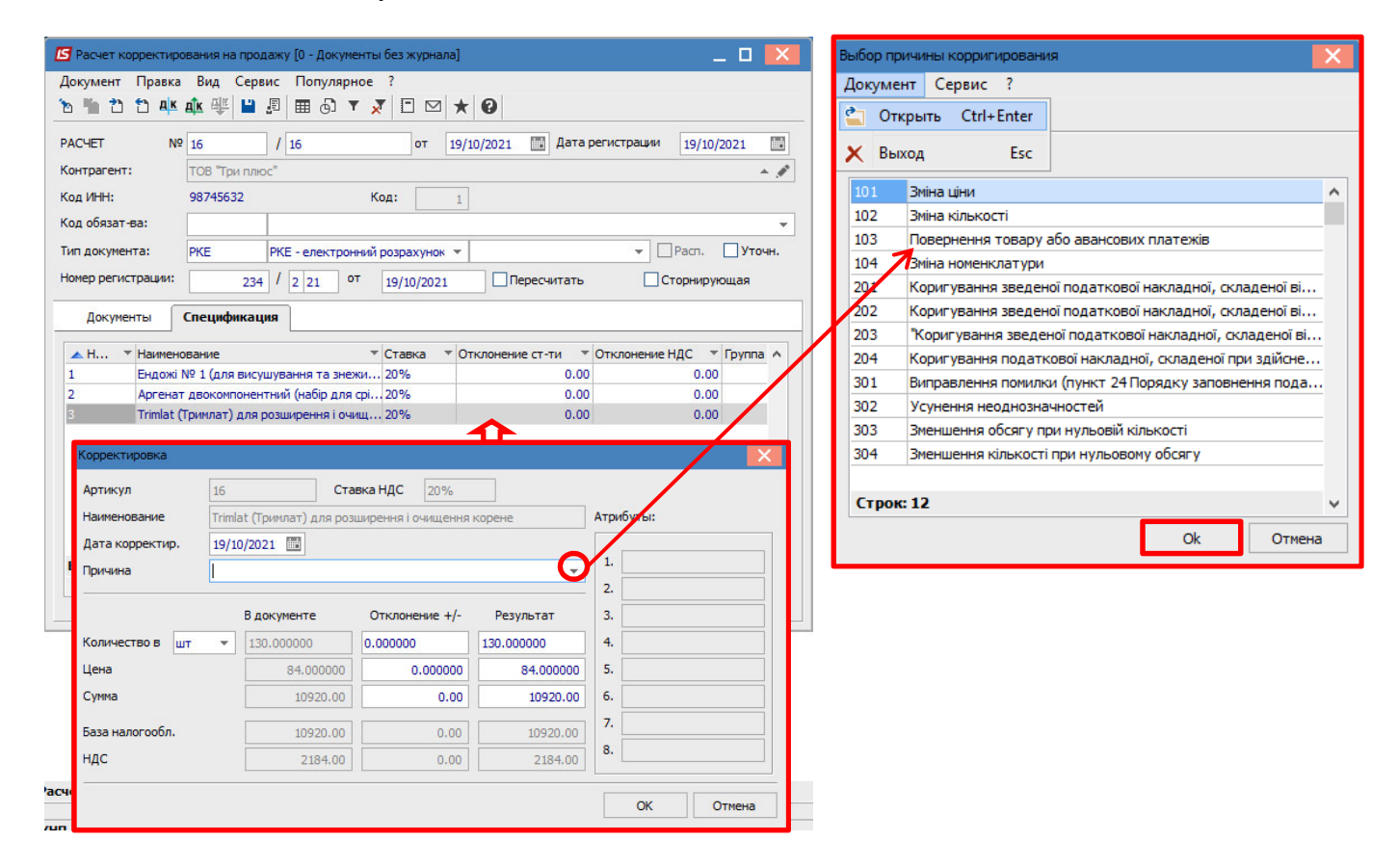

**ВНИМАНИЕ!** В справочнике Причин корректировки **Причин корректировки** сохранены коды 302-304, которые уже не действуют с 01.10.2021 г. Это обусловлено возникновением потребности в редактировании/создании расчетов корректировки в прошлых периодах.

В окне **Корректировка** ниже в строке **Количество** в части **Отклонение** +/- указать количество, которое надлежит возврату, со знаком отрицательно. Результат рассчитывается автоматически. Нажать кнопку **ОК**.

| орректировка    |      |                      |                    |            |           | × |
|-----------------|------|----------------------|--------------------|------------|-----------|---|
| Артикул         | 16   | Ста                  | вка НДС 20%        |            |           |   |
| Наименование    | Trim | at (Тримлат) для роз | ширення і очищенн  | я корене   | Атрибуты: |   |
| Дата корректир. | 19/1 | 0/2021 🔛             |                    |            |           |   |
| Іричина         | 103. | Повернення товару а  | або авансових плат | гежів 💌    | 1.        |   |
|                 |      |                      | $\frown$           |            | 2.        |   |
|                 |      | В документе          | Отклонение +/-     | Результат  | 3.        |   |
| Количество в шт | -    | 130.000000           | -30.000000         | 100.000000 | 4.        |   |
| цена            |      | 84.000000            | 0.000000           | 84.000000  | 5.        |   |
| Сумма           |      | 10920.00             | -2520.00           | 8400.00    | 6.        |   |
| аза налогообл.  |      | 10920.00             | -2520.00           | 8400.00    | 7.        |   |
| ндс             |      | 2184.00              | -504.00            | 1680.00    | 8.        |   |

В окне расчета по позиции, в которой состоялась корректировка, появились записи со знаком минус.

| 🖪 Расчет корректиро | вания на прод  | цажу [0 - Документь | і без журнала | ]          |          |               | _        |       | X        |
|---------------------|----------------|---------------------|---------------|------------|----------|---------------|----------|-------|----------|
| Документ Правка     | Вид Серв       | ис Популярное       | ?             |            |          |               |          |       |          |
| ኈ ጜ ፝ ሮ ቚ           | 🕸 🕂 🔲          | ₽ 🖽 🗗 🗙             |               | * 0        |          |               |          |       |          |
| PACHET №            | 16             | / 16                | от 1          | 9/10/2021  | 📑 Дата р | регистрации   | 19/10/20 | 021   |          |
| Контрагент:         | ТОВ "Три плю   | )C"                 |               |            |          |               |          | -     | <i>"</i> |
| Код ИНН:            | 98745632       | к                   | од:           | 1          |          |               |          |       |          |
| Код обязат-ва:      |                |                     |               |            |          |               |          |       | -        |
| Тип документа:      | РКЕ            | РКЕ - електронний   | розрахунок    | •          |          | ▼ P           | асп.     | Уточ  | н.       |
| Номер регистрации:  | 234            | / 2 21 от           | 19/10/2021    | Пере       | есчитать | Сто           | рнирую   | цая   |          |
| Документы           | Спецификац     | ия                  |               |            |          |               |          |       |          |
| 🔺 Н 🔻 Наимено       | вание          |                     | Ставка 🔻      | Отклонение | т-ти 🔻   | Отклонение НД | lC ⊥ L   | руппа | ^        |
| 1 Ендожі М          | № 1 (для вису  | шування та знежи    | 20%           |            | 0.00     |               | 0.00     |       |          |
| 2 Аргенат           | двокомпонен    | тний (набір для срі | . 20%         |            | 0.00     |               | 0.00     |       |          |
| 3 Trimlat (1        | Гримлат) для р | озширення і очищ    | . 20%         |            | -2520.00 | -             | 504.00   |       |          |

Формирование бухгалтерских проводок. Для формирования бухгалтерских проводок необходимо сделать следующие действия:

1 На панели инструментов выбрать иконку ДТ/КТ синего цвета.

| 🖪 Расчет ко | рректирования на продажу | / [0 - Документы без журнала] |   | _ 🛛 🗙 |
|-------------|--------------------------|-------------------------------|---|-------|
| Документ    | Правка Вид Сервис        | Популярное ?                  | 1 |       |
| ъ ላኔ 🔁      | 🖞 🐨 🕸 👘 🔳 🐿              | ⊞ 6] ▼ 🗶 🗉 🗠 ★ 😧              | 1 |       |

2 В окне Ввод/Модификация проводок по документу в поле Типовая операция выбрать из списка операций необходимую типовую операцию, а именно Корректировка налогового обязательства по НДС.

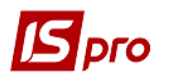

| Звод/№                | Лодифик                 | ация проводок г                | по документу                        |                        |           |              | _ 0        |   |
|-----------------------|-------------------------|--------------------------------|-------------------------------------|------------------------|-----------|--------------|------------|---|
| стр                   | Вид С                   | Сервис Попул                   | пярное ?                            |                        |           |              |            |   |
| 2                     |                         |                                | X E M                               | * 9                    |           |              |            |   |
| умент                 | г: К                    | рПрд                           | Номер:                              | 16                     |           | от: 19/10    | /2021      |   |
| юта[ŀ                 | <pre>Kypc]:</pre>       | ГРН Гривня                     |                                     |                        | ▼ 1.000   | 00000        |            |   |
| ма:                   |                         | -2520.00                       |                                     | TPH -2520.0            | 00000     |              |            |   |
| ержан                 | ние:                    | 1                              |                                     |                        |           |              |            |   |
| овая с                | операция                | . 7                            | 1 Кориг                             | ування податкових з    | обо 🔻 Дат | га операции: | 19/10/2021 | 4 |
| <b>▼</b> [            | 1ебет                   | ▼ Кредит                       |                                     | 👻 Сумма в валюте       | 🔻 Сумма   | ▼ Ba         | алюта      | ~ |
| 641/                  | 2                       | 702                            |                                     | 5                      | 04.00     | 504.00 IT    | PH         |   |
|                       |                         |                                |                                     |                        |           |              |            |   |
|                       |                         |                                |                                     |                        |           |              |            |   |
| л: Пъ                 | 08072                   | no nokymenyt                   | v (TDDV-1                           | 504.0                  | 00000     | 504.00       |            |   |
| д: Пр                 | оводки                  | по документ                    | у Строк: 1                          | 504.0                  | 00000     | 504.00       |            | > |
| д: Пр                 | оводки                  | по документ                    | у Строк: 1                          | 504.0                  | 00000     | 504.00       |            | > |
| <b>д: Пр</b><br>литик | оводки<br>а:<br>2112.П/ | по документ<br>18, що підлягає | <b>у Строк: 1</b><br>сплаті до бюдж | 50 <b>4.0</b><br>кетів | 00000     | 504.00       |            | > |

3 Выбрать на панели инструментов иконку ДТ/КТ зеленого цвета.

| Расчет корректирования на | а продажу [0 - Документы без журнала] | _ 🗆 🔀 |
|---------------------------|---------------------------------------|-------|
| Документ Правка Вид       | Сервис Популярное ?                   | 3     |
| `ъъъъъъ                   |                                       | 5     |

4 Провести операцию по документу по кнопке ОК.

| Реестр документов движения                |
|-------------------------------------------|
| Провести операцию по документу N 16?<br>4 |
| ОК Отмена                                 |

Закрыть документ. В реестре документов Расчеты корректирования на продажу сформированный и проведенный расчет отображается жирным шрифтом со статусом Проведён.

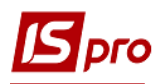

| P | ест  | р Правка Вид | Отч  | чет Сервис Популярно  | e?             |                |                  |                    |                |   |
|---|------|--------------|------|-----------------------|----------------|----------------|------------------|--------------------|----------------|---|
| * |      | o 🐂 🎄 ╇ 🔑    | -    | 5 🗞 📲 🖉 🔻 🗶           | 6] 🗆 🖂 ★       | 0              |                  |                    |                |   |
| ж | урна | ал: О        | Доку | менты без журнала     | •              |                |                  |                    |                |   |
|   | H    | юмер расчета | ⊤ H  | юмер налоговой накл 🔻 | Дата расчета 🔻 | Покупатель 👻   | Отклонение сум 👻 | Отклонение НДС 🛛 🔻 | Статус расчета | Ŧ |
|   | ] 1  | .4           | 5    | i6                    | 10/10/2021     | ТОВ "Три плюс" | 69600.00         | 13920.00           | Проведен       |   |
|   | ] 1  | 5            | 5    | i6                    | 14/10/2021     | ТОВ "Три плюс" | -1680.00         | -336.00            | Проведен       |   |
| ſ | ] 1  | .6           | 5    | 6                     | 19/10/2021     | ТОВ "Три плюс" | -2520.00         | -504.00            | Проведен       |   |

Одновременно **Расчет корректирования** появляется в налоговой накладной, по которой выполняется корректировка на закладке **Корригирование**.

| 🛃 Налоговая і        | накладная         | а: По станд       | артной с       | тгрузке         | е(оплате) товаро | в [0 - Докумен | нты без х | курнала]    |                 | <u>a</u>      |           |
|----------------------|-------------------|-------------------|----------------|-----------------|------------------|----------------|-----------|-------------|-----------------|---------------|-----------|
| Документ Г           | Правка (<br>К ф Ф | Сервис I<br>4 🎦 🔁 | Топуляр        | ное (           | ?<br>2 III ★ 0   |                |           |             |                 |               |           |
| Номер докуме         | ента:             | 56                |                | 1               | 56               | от             | 20/01/20  | 021 🛄 🗛     | ата регис       | трации: 20/01 | /2021 🛅   |
| Покупатель:          |                   | 104               | TOB "T         | ри плюс         |                  |                |           |             |                 |               | - Ø       |
| Основание:           |                   | Договор           | +              | Nº 0-           | -12-00-01/04/20  |                |           | -           | от              | 01/04/202     | D         |
| Форма расчет         | ов:               | Оплата з р        | озрахун        | сового р        | рахунку          |                |           | *           | ИНН             | 98745632      |           |
| Вид договора         |                   | Купівля-пр        | одаж           |                 |                  |                |           | *           | Сальдо          | 0             | -41904.00 |
| Налоговая мо,        | дель:             | ПДВ нар           | ПДВ на         | рахову          | еться 20%        |                |           | *           | СРП НД          | qC:           |           |
| Код обязат-ва        | a:                |                   |                |                 |                  |                |           | *           | Код:            | 1             |           |
| Тип документ         | a:                | пне               | THE - e        | лектро          | нна податкова н  | акла, 🔻        |           |             | +               | Расп.         | Уточн.    |
| Основание (бе        | ез НДС):          |                   |                |                 |                  |                |           |             |                 |               | -         |
| Номер регистр        | рации:            |                   | 321 /          | 1 01            | от               |                | *         |             |                 |               |           |
| Сводная              | [                 |                   |                |                 |                  |                |           |             | •               | Кассовый мет  | од        |
| Расчет               | Специф            | икация            | Корри          | <b>гиров</b> а  | остояния         | 4707           | 20.00     | 858         | 4 00            |               |           |
|                      |                   |                   | nexor          | filor of        |                  | 1252           | .0.00     |             |                 | 0             | 1.53      |
| дата I<br>10/10/2021 | номер<br>14       |                   | Причі<br>101 3 | 1На<br>міна ціч | и                |                | 1         | раза налого | ол.<br>69600.00 | сумма НДС     | 3920.00   |
| 14/10/2021           | 15                |                   | 102.3          | міна кіл        | ькості           |                |           |             | -1680.00        | 1.            | -336.00   |
| 19/10/2021           | 16                |                   | 103.F          | оверне          | ння товару або а | вансових пла   | тежів     |             | -2520.00        |               | -504.00   |

Также Расчет корректирования будет отражен в реестре документов Журнал учета продаж товаров (работ, услуг) с типом Корректировка (Корр.).

| [Ж  | (урнал учета | а продаж товаров | з (работ, услуг)] |           |             |       |                   |            |
|-----|--------------|------------------|-------------------|-----------|-------------|-------|-------------------|------------|
| Pee | стр Правка В | ид Отчет Сервис  | Популярное ?      |           |             |       |                   |            |
| 2   | ቴ 🐴 🖶 🗿      | 🏷 📲 🔎 ତି 🔻 🏓     | ₹ 🗆 ★ 🛛           |           |             |       |                   |            |
|     | Дата реги 🔻  | 🔺 Номер докуме 🔻 | Покупатель 🔻      | Сумма 👻   | Сумма НДС 👻 | Тип 🔻 | ИНН контрагента 💌 | Дата вы 🔻  |
|     | 17/04/2020   | 12               | ТОВ "Медтехніка"  | 9'720.00  | 1'620.00    | НлНак | 45698777          | 17/04/2020 |
|     | 17/04/2020   | 13               | ТОВ "Три плюс"    | 6'000.00  | 1'000.00    | НлНак | 98745632          | 17/04/2020 |
|     | 22/04/2020   | 14               | ТОВ "Дента+"      | 5'620.00  | 0.00        | Проч. | 54256877          | 22/04/2020 |
|     | 10/10/2021   | 14               | ТОВ "Три плюс"    | 69'600.00 | 13'920.00   | Kopp. | 98745632          | 10/10/2021 |
|     | 20/04/2020   | 15               | ТОВ "Три плюс"    | 3'600.00  | 600.00      | НлНак | 98745632          | 20/04/2020 |
|     | 14/10/2021   | 15               | ТОВ "Три плюс"    | -1'680.00 | -336.00     | Корр. | 98745632          | 14/10/2021 |
|     | 28/09/2020   | 16               | ТОВ "Три плюс"    | 6'010.00  | 0.00        | НлНак | 98745632          | 28/09/2020 |
|     | 19/10/2021   | 16               | ТОВ "Три плюс"    | -2'520.00 | -504.00     | Корр. | 98745632          | 19/10/2021 |

**Печать документа.** Для вывода документа на печать необходимо в реестре документов открыть нужный расчет корректировки двойным нажатием левой кнопки мыши или клавишей **Enter**. По пункту меню **Документ/Печать** выбрать необходимый отчет и задать соответствующие параметры для формирования отчета.

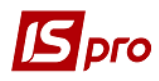

В форме, предназначенной для печати, откорректированная позиция отображается в графе 7 (количество, объём) со знаком минус.

| юригуванн<br>оригуванн<br>оригуванн<br>оригуванн<br>о підляган<br>о підляган<br>о підляган<br>са Приг<br>коригу<br>коригу<br>я Код<br>причини<br>а                                                                                                    | ня подат<br>я подат<br>я подат<br>оть корі<br>оть корі<br>оть корі<br>оть корі<br>оть корі<br>чи на<br>сання<br>Ne з/п<br>групи<br>коригу<br>вання<br>2.2 | кового зобов'язанн<br>кового зобов'язанн<br>кового зобов'язанн<br>кового зобов'язанн<br>куван но обсяги по<br>сиуван но обсяги по<br>сиуванню обсяги по<br>со пис<br>(но мекспатура)<br>товараносту<br>картисть ки<br>коригуеться<br>3                                                                                                    | ня та податк<br>ня та податк<br>ня та податк<br>ня та податк<br>ня та податк<br>стачання бе<br>стачання бе<br>стачанна бе<br>стачанна бе<br>стачанна бе<br>стачанна бе<br>стачанна бе<br>стачанна бе<br>стачанна бе<br>стачанна бе<br>стачанна бе<br>стачанна бе<br>стачанна бе<br>стачанна бе<br>стачанна бе<br>стачана бе<br>стачана бе<br>стачана бе<br>стачана бе<br>стачана бе<br>стачана бе<br>стачана бе<br>стачана бе<br>стачана бе<br>стачана бе<br>стачана бе<br>стача бе<br>стача бе<br>стача бе<br>стача бе<br>стача бе<br>стача бе<br>стачана бе<br>стача бе<br>стача<br>стача бе<br>стача бе<br>стача бе<br>стача бе<br>ста<br>стача бе<br>ста<br>стача бе<br>с          | ового кр<br>ового кр<br>ового кр<br>ового кр<br>ового кр<br>з урахува<br>з урахува<br>з урахува<br>з урахува<br>з урахува<br>з ового кр<br>ового кр<br>ового со со со со со со со со со со со со со                                                                                                    | ер плати<br>бо кожер г<br>редиту (-<br>редиту за<br>редиту за<br>редиту за<br>редиту за<br>ання П/<br>ання П/<br>анна анна П/<br>анна Анна Анна Анна Анна Анна Анна Анна                                                                                                    | ика подати<br>паспорта4<br>-) (+), В 1<br>а основн<br>а основн<br>а основн<br>а основн<br>а основно<br>дВ, що о<br>дВ, що о<br>дВ, що о<br>дВ, що о<br>дВ, що о<br>даткувані<br>ослуги<br>г/дно з г<br>дКЛП (<br>4.3                                                                                                    | т.ч.:<br>ноно ставко м<br>но 7% (-) (+<br>мподатковую<br>оподатковую<br>обща оподатковую<br>обща оподатковую<br>обща оподатковую<br>обща оподатковую<br>обща оподатковую<br>обща оподатися<br>обща оподатися<br>обща оподатися<br>обща оподатися<br>обща оподатися<br>обща обща оподатися<br>обща обща оподатися<br>обща обща оподатися<br>обща обща обща обща обща обща обща обща<br>обща обща обща обща обща обща обща обща | 0 (-) (+<br>)<br>тъся з<br>тъся з<br>тъся з<br>тъся з<br>тъся з<br>тъся з<br>тъся з<br>тъся з<br>тъся з<br>тъся з                                                                                                    | (індивідуе<br>)<br>а осн овно<br>а за ставис<br>вии 903)<br>Кориг<br>кількоть,<br>об'єм,<br>об'єм,<br>об'єм,                                                                                                    | но ста вконо<br>но ста вконо<br>но 7% (-) (<br>но 0% (-)<br>уван ня<br>кості<br>ціна<br>по ста ча ня<br>я товарів<br>послуг<br>8                                                                                                    | (-) (+) (Код ста<br>(+) (Код ста<br>(+) (Код ста)<br>(+) (Код ста)<br>(+) (+) (+) (+) (+) (+) (+) (+) (+) (+) | д ставки 20<br>вки 7)<br>ввки 902)<br>ивання<br>ості<br>кількість<br>по стачання<br>я товарів<br>послуг<br>10                                                                                                    | кор філії <sup>2</sup>                                                                                                    | Kon<br>nin brz <sup>0</sup>                                                                                                    | осредите на на на на на на на на на на на на на                                                                                                    | платника пороком<br>сомер пастор<br>604.00<br>-2520.00<br>-2520.00<br>-2520.00<br>-2520.00<br>-2520.00<br>-2520.00<br>-2520.00<br>-2520.00<br>-2520.00<br>-2520.00                                                                                                    | Код виду<br>діяличності<br>слітькості<br>господа-<br>рокиого<br>товаро-<br>наробники<br>15                                                                                                    |
|----------------------------------------------------------------------------------------------------|----------------------------------------------------------------------------------------------------|----------------------------------------------------------------------------------------------------|----------------------------------------------------------------------------------------------------|----------------------------------------------------------------------------------------------------|----------------------------------------------------------------------------------------------------|----------------------------------------------------------------------------------------------------|----------------------------------------------------------------------------------------------------|----------------------------------------------------------------------------------------------------|----------------------------------------------------------------------------------------------------|----------------------------------------------------------------------------------------------------|----------------------------------------------------------------------------------------------------|----------------------------------------------------------------------------------------------------|----------------------------------------------------------------------------------------------------|----------------------------------------------------------------------------------------------------|----------------------------------------------------------------------------------------------------|----------------------------------------------------------------------------------------------------|----------------------------------------------------------------------------------------------------|
| оригуванн<br>оригуванн<br>о підля ган<br>о підля ган | ня подат<br>я подат<br>я подат<br>оть корі<br>оть корі<br>оть корі<br>оть корі<br>оть корі<br>чи на<br>сання<br>Ne з/п<br>групи<br>коригу<br>вання        | кового зобов'язанн<br>кового зобов'язанн<br>кового зобов'язанн<br>кового зобов'язанн<br>кового зобов'язанн<br>кового зобов'язанн<br>ковосяти пос<br>служанню обсяти пос<br>служанню обсяти пос<br>сума меклатура)<br>тов аріалослуг,<br>вартсть чи<br>котього якоя<br>коритується                                                                                                    | ч податк<br>ня та податк<br>ня та податк<br>ня та податк<br>ня та податк<br>га та податк<br>ня та податк<br>стачання бе<br>стачання бе<br>стачанна бе<br>стачанна бе<br>стачанна бе<br>стачанна бе<br>стачанна бе<br>стачанна бе<br>стачанна бе<br>стачанна бе<br>стачанна бе<br>стачанна бе<br>стачанна бе<br>стачанна бе<br>стачанна бе<br>стачанна бе<br>стачанна бе<br>стачанна бе<br>стачана бе<br>стачана бе<br>стачана бе<br>стача бе<br>стача бе<br>ста<br>стача бе<br>стача<br>стата<br>стата<br>стат<br>стата<br>ста<br>стата<br>стача<br>с | ового кр<br>ового кр<br>ового кр<br>ового кр<br>з урахува<br>з урахува<br>з урахува<br>з урахува<br>з урахува<br>з ораго кр<br>сового кр<br>сового сово<br>сового сово<br>сового сово<br>сового сово<br>сового сово<br>сово<br>сового сово<br>сово<br>совото сово<br>совото сово<br>совото совото<br>совото<br>сов | ер плати<br>бо ножер г<br>редиту (-<br>редиту за<br>редиту за<br>редиту за<br>редиту за<br>ання П/<br>ання П/<br>анна анна П/<br>анна анна Анна Анна Анна Анна Анна Анна                                                                                                    | ика податк<br>паспортач<br>-) (+). В т<br>а основна<br>а ставко<br>ДВ. що о<br>ДВ. що о<br>ДВ. що о<br>дВ. що о<br>дВ. що о<br>слупи<br>г/дно з п<br>дкПП (                                                                                                    | т.ч.:<br>ноно ставяко мо<br>тодатковую<br>оподатковую<br>оподатковую<br>оподатковую<br>оподатковую<br>оподатковую<br>оподатковую<br>оподатковую<br>оподатковую<br>иня (-) (+) (к<br>умовче<br>по значення<br>умовче                                                                                                    | 0 (-) (+<br>)<br>тъсяз<br>отъсяз<br>одстан<br>иміру<br>луги<br>код                                                                                                    | (індияідуя<br>)<br>а осн овно<br>а за ставис<br>а за ставис<br>вии 903)<br>Кории<br>кіль<br>кількоть,<br>об'єм,<br>об'єм,                                                                                                    | но ста вкою<br>ю ста вкою<br>ю 7% (-) (<br>жо 0% (-)<br>ування<br>кості<br>ціна<br>по стачаня<br>я товарія<br>по слуг                                                                                                    | (-) (+) (КО)<br>+) (КОД СТА<br>(+) (КОД СТА<br>(+) (КОД СТА<br>(+) (КОД СТА<br>(+) (КОД СТА<br>(+) (КОД СТА<br>(+) (+)                                                                                                    | д ста вки 20<br>вки 7)<br>вв ки 902)<br>исли колькоть<br>по стачания<br>пос луг                                                                                                    | кер філії"<br>)<br>Ставжи                                                                                                    | Kon nin brz <sup>o</sup>                                                                                                    | COBCATH COBCATH C | платника пороко<br>очер пастор<br>604.00<br>604.00<br>-2520.00<br>-2520.00<br>-2520.00<br>-2520.00                                                                                                    | код виду<br>діяльності<br>сопьськост<br>госпяда-<br>рського<br>видость видости<br>товаро-<br>видости                                                                                                    |
| оригуванн<br>оригуванн<br>оригуванн<br>о підля ган<br>о підля ган<br>о підля ган<br>о підля ган<br>о підля ган<br>о підля ган<br>о підля ган<br>о підля ган                                                                                                    | ня пода<br>я подат<br>я подат<br>оть корі<br>оть корі<br>оть корі<br>оть корі<br>чи на                                                                    | кового зобов'язанн<br>кового зобов'язанн<br>итуванню обсяги пок<br>итуванню обсяги пок<br>итуванню обсяги пок<br>итуванню обсяги пок<br>опис<br>(номенслатура)                                                                                                    | ата податк<br>ня та податк<br>и та податк<br>га та податк<br>стачання бе<br>стачання бе<br>стачання бе<br>стачання бе                                                                                                    | ового кр<br>ового кр<br>ового кр<br>ового кр<br>ового кр<br>з урахува<br>з урахува<br>анених в                                                                                                    | ер платни<br>бо ножер г<br>редиту (-<br>редиту за<br>редиту за<br>редиту за<br>ання ПД<br>ання ПД<br>від опо д                                                                                                    | ика подати<br>пастортач<br>-) (+), В 1<br>а ОСНОВН<br>а ставко<br>ЦВ, що о<br>ЦВ, що о<br>ДВ, що о<br>даткуван                                                                                                    | т.ч.:<br>ною ставко н<br>ною 7% (-) (+)<br>податковую<br>податковую<br>оподатковую<br>Оподатковую<br>Оподатковую<br>Оподатковую<br>Оподатковую<br>Оподатковую<br>Оподатковую                                                                                                    | 0 (-) (+<br>)<br>ться з<br>ться з<br>ться з<br>ться з<br>ться з<br>ться з<br>тыся з<br>тыся з                                                                                                    | (індивідуя<br>)<br>а основно<br>а за ставко<br>вки 903)<br>Кориг<br>кіль                                                                                                    | ю ста вкою<br>ю ста вкою<br>ю 7% (-) (<br>ю 0% (-) ування<br>кості                                                                                                    | (-) (+) (код ста<br>(+) (код ста<br>Корил<br>варт                                                                                                    | д ста вки 20<br>вки 7)<br>авки 502)<br>ування<br>гості                                                                                                    | нар філії <sup>2</sup>                                                                                                    | ricate<br>ator                                                                                                    |                                                                                                    | платника пор<br>окер пастор<br>- 604.00<br>- 604.00<br>- 2520.00<br>- 2520.00                                                                                                    | тач<br>тач<br>Код виду<br>діяличості                                                                                                    |
| оригуванн<br>оригуванн<br>о підля ган<br>о підля ган<br>о підля ган<br>о підля ган                                                                                                    | ня пода<br>ня подат<br>оть корі<br>оть корі<br>оть корі                                                                                                   | кового зобов'язанн<br>кового зобов'язанн<br>куван но обсяги пои<br>куван но обсяги пои<br>куван но обсяги пои<br>куван но обсяги пои<br>куван но обсяги пои                                                                                                    | ня та податк<br>ня та податк<br>ня та податк<br>ня та податк<br>стачання бе<br>стачання бе<br>стачання бе                                                                                                    | ового кр<br>ового кр<br>ового кр<br>ового кр<br>з урахува<br>з урахува<br>з урахува<br>ынаних в                                                                                                    | ер платни<br>бо ножер г<br>редиту за<br>редиту за<br>редиту за<br>ан ня ПД<br>а ння ПД<br>ання ПД<br>від опо д                                                                                                    | ика подати<br>паспортач<br>а основн<br>а ставко<br>ЦВ, що о<br>ЦВ, що о<br>ДВ, що о<br>даткуван                                                                                                    | т. ч.:<br>ною ставкон<br>юю 7 % (-) (+)<br>податковую<br>оподатковую<br>оподатковую                                                                                                    | 0 (-) (+<br>)<br>тъся за<br>тъся за<br>отъся за<br>отъся за                                                                                                    | ()ндивідуа<br>)<br>а осн овно<br>а за ставжо<br>а за ставжо<br>вки 903)                                                                                                    | но ста вкою<br>ю ста вкою<br>ю 7% (-) (-                                                                                                    | (-) (+) (КОД СТЗ<br>(+) (КОД СТЗ                                                                                                    | д ставки 20<br>вки 7)<br>авки 902)                                                                                                    | kep ∲in≣*<br> )                                                                                                    | Roger<br>ator                                                                                                    | ковий номер<br>серіята/або н                                                                                                    | платника пор<br>омер паспор<br>604.00<br>604.00<br>-2520.00                                                                                                    | атку»<br>та4                                                                                                    |
| оригуванн<br>оригуванн<br>о підля ган<br>о підля ган<br>о підля ган                                                                                                    | ня пода<br>я подат<br>я подат<br>оть кори<br>оть кори<br>оть кори                                                                                         | кового зобов'язанн<br>кового зобов'язанн<br>кового зобов'язанно<br>ково<br>ково<br>ково<br>ково<br>ково<br>ково<br>ково<br>к | ня та податк<br>ия та податк<br>ия та податк<br>та податк<br>стачання бе<br>стачання бе                                                                                                    | ового кр<br>ового кр<br>ового кр<br>ового кр<br>з урахува<br>з урахува<br>з урахува                                                                                                    | ер платни<br>бо номер г<br>редиту (-<br>редиту за<br>редиту за<br>ан ня ПД<br>ан ня ПД                                                                                                    | ика подати<br>пастортач<br>-) (+), В 1<br>а основн<br>а ставко<br>ДВ, що о<br>ДВ, що о                                                                                                    | т.ч.:<br>н ою ставко н<br>ою 7 % (-) (+)<br>податковую<br>податковую                                                                                                    | 0 (-) (+<br>)<br>лъся з<br>лъся з<br>оться з                                                                                                    | (індивідуа<br>)<br>а осн овно<br>а за ставжо<br>а за ставжо                                                                                                    | ю ста вкою<br>ю Ста вкою<br>ю 7% (-) (-                                                                                                    | (-) (+) (КОД СТЗ<br>(+) (КОД СТЗ                                                                                                    | ¥е<br>д ставки 20<br>вки 7)<br>авки 902)                                                                                                    | مەرە ۋەتىڭ <sup>ە</sup><br>()                                                                                                    | flogar<br>aðo (                                                                                                    | ковий номер<br>серія та або н                                                                                                    | платника пор<br>омер паспор<br>604.00<br>604.00<br>-2520.00                                                                                                    | атку»<br>та4                                                                                                    |
| оригуванн<br>оригуванн<br>оригуванн<br>о підля ган<br>о підля ган                                                                                                    | ня пода<br>я подат<br>я подат<br>оть кори<br>оть кори                                                                                                    | кового зобов'язанн<br>кового зобов'язанн<br>кового зобов'язанн<br>куранню обсяги по<br>куранню обсяги по                                                                                                    | або (<br>ня та податк<br>ня та податк<br>ня та податк<br>стачання бе<br>стачання бе                                                                                                    | ового кр<br>ового кр<br>ового кр<br>ового кр<br>з урахува<br>з урахува                                                                                                    | ер платни<br>бо номер п<br>редиту (-<br>редиту за<br>редиту за<br>ан ня ПД<br>а ння ПД                                                                                                    | ика подати<br>постортач<br>-) (+), В 1<br>а основн<br>а ставко<br>ЦВ, що о<br>ЦВ, що о                                                                                                    | т.ч.:<br>н ою ставко к<br>ою 7 % (-) (+)<br>податковую                                                                                                    | 0 (-) (+<br>)<br>ПЪСЯ 3<br>ПЪСЯ 3                                                                                                    | (індивідуа<br>)<br>а осн овно<br>а за ставжо                                                                                                    | линий подати<br>ю ста вкою<br>ю 7% (-) (                                                                                                    | овий номер)<br>(-) (+) (КО<br>+) (КОД СТВ                                                                                                    | не<br>д ставки 20<br>вки 7)                                                                                                    | ە ۋۇمىڭ <sup>1</sup><br>()                                                                                                    | flogar<br>ato (                                                                                                    | ковий номер<br>серія таlабо н                                                                                                    | платника пор<br>омер пастор<br>604.00<br>604.00<br>-2520.00                                                                                                    | ange<br>Tak                                                                                                    |
| оригуванн<br>оригуванн<br>оригуванн<br>о підля ган                                                                                                    | ня пода<br>я подат<br>оть корі                                                                                                    | кового зобов'язанн<br>кового зобов'язанн<br>кового зобов'язанн<br>кового зобов'язанн<br>куванню обсяги пос<br>илязанню обсяги пос                                                                                                    | або<br>ня та податк<br>ия та податки<br>ия та податки<br>стачання бе<br>стачання бе                                                                                                    | OBOLO KP<br>OBOLO KP<br>OBOLO KP<br>OBOLO KP<br>S VDAXABI<br>S VDAXABI                                                                                                    | ер платни<br>бо номер г<br>редиту (-<br>редиту за<br>редиту за<br>ан ня ПД<br>ання ПЛ                                                                                                    | ика податк<br>пастортач<br>-) (+), В 1<br>а основн<br>а ставко<br>ДВ, що о                                                                                                    | т. ч.:<br>н ою ставко н<br>ою 7 % (-) (+)<br>подат ковую                                                                                                    | 0 (-) (+<br>)<br>пъся з                                                                                                    | (індивідуа<br>)<br>а осн овно<br>а за старуу                                                                                                    | льний подати<br>Ю ста вкою                                                                                                    | (-) (+) (KO                                                                                                    | ц ставки 20<br>вки 7)                                                                                                    | ep ģinil <sup>1</sup>                                                                                                    | Flogar<br>ato (                                                                                                    | ковий номер<br>серія та/або н                                                                                                    | 604.00<br>604.00<br>604.00<br>604.00                                                                                                    | 816/9<br>T84                                                                                                    |
| оригуванн<br>оригуванн<br>оригуванн                                                                                                    | ня пода<br>я подат<br>я подат                                                                                                    | кового зобов'язанн<br>кового зобов'язанн                                                                                                    | або с<br>або с<br>ня та податк<br>ня та податко<br>ня та податко                                                                                                    | ового кр<br>ового кр<br>ового кр                                                                                                    | ер платни<br>бо номер г<br>редиту (-<br>редиту за<br>редиту за                                                                                                    | ика подати<br>паспортач<br>-) (+), В 1<br>а основн<br>а ставко                                                                                                    | т.ч.:<br>ною ставкон<br>жою 7% (-) (+)                                                                                                    | o (-) (+<br>)                                                                                                    | (індивідуа<br>)                                                                                                    | льний податк                                                                                                    | овий номер)                                                                                                    | He                                                                                                    | veb ĝiu <u>s</u> ,                                                                                                    | ficgar<br>ato (                                                                                                    | ховий номер<br>серія та/або н                                                                                                    | платника под<br>омер пастор<br>604.00<br>604.00                                                                                                    |                                                                                                    |
| оригуванн                                                                                                    | ня пода                                                                                                    | кового зобов'язанн<br>кового зобов'язанн                                                                                                    | ня та податк                                                                                                    | ового кр<br>ового кр                                                                                                    | ер платни<br>бо номер г<br>рөдиту (-<br>рөдиту за                                                                                                    | ика подати<br>паспорта«<br>-) (+), В 1<br>в основн                                                                                                    | лов<br>4<br>Т. Ч. :<br>Н ОЮ СТАВКО Н                                                                                                    | 0 (-) (+                                                                                                    | (ingesigya                                                                                                    | льний подати                                                                                                    | овий номер)                                                                                                    | Ho                                                                                                    | veb ĝiu <u>n</u> a                                                                                                    | Подат<br>або (                                                                                                    | ховий номер<br>серія та/або н                                                                                                    | платника под<br>омер пастор<br>604.00<br>604.00                                                                                                    | projo<br>Ta4                                                                                                    |
|                                                                                                    |                                                                                                    | roporo soñop' assur                                                                                                    |                                                                                                    | серія та/аб                                                                                                    | ер платни<br>бо номер г                                                                                                    | ика податк<br>паспортач                                                                                                    | η <sup>ο</sup>                                                                                                    |                                                                                                    | (індивідуа                                                                                                    | льний подати                                                                                                    | овий номер)                                                                                                    | Ho                                                                                                    | ep ģinii"                                                                                                    | Подат<br>або (                                                                                                    | ховий номер<br>серія та/або к                                                                                                    | платника под<br>омер пастор<br>604.00                                                                                                    | ртку»<br>тач                                                                                                    |
|                                                                                                    |                                                                                                    | cp) Rosep gans                                                                                                    | aðo (                                                                                                    | серія та/аб                                                                                                    | кер платни<br>бо номер г                                                                                                    | ика податк<br>паспорта4                                                                                                    | 69<br>1                                                                                                    |                                                                                                    | (індивідуа                                                                                                    | льний податк                                                                                                    | овий номер)                                                                                                    | He                                                                                                    | nd địng a                                                                                                    | Подат<br>або (                                                                                                    | ковий номер<br>серія та/або н                                                                                                    | платника под<br>омер пастор                                                                                                    | атку»<br>тач                                                                                                    |
| ний подал                                                                                                    | CORNEL HOLE                                                                                                    | and Ilease dist                                                                                                    |                                                                                                    |                                                                                                    |                                                                                                    |                                                                                                    |                                                                                                    |                                                                                                    |                                                                                                    |                                                                                                    |                                                                                                    |                                                                                                    |                                                                                                    |                                                                                                    |                                                                                                    |                                                                                                    |                                                                                                    |
| 0 0 0 0                                                                                                    | 0 0 0                                                                                                    | 0 0 2 1                                                                                                    | пп                                                                                                    | 6 7                                                                                                    | 895                                                                                                    | 8 2 2                                                                                                    | 2                                                                                                    | [                                                                                                    | TT                                                                                                    | 9874                                                                                                    | 1563                                                                                                    | 2                                                                                                    |                                                                                                    |                                                                                                    | 3 2 5                                                                                                    | 6 4 7 8                                                                                                    | 9                                                                                                    |
| енування; п                                                                                                    | прізвище                                                                                                    | ім'я, по батькові - ді                                                                                                    | ля фізичної (                                                                                                    | особи - п                                                                                                    | підп риєм                                                                                                    | ця)                                                                                                    | -                                                                                                    |                                                                                                    | (най                                                                                                    | менування;                                                                                                    | прізвище, іх                                                                                                    | и'я, по бать                                                                                                    | кові - для                                                                                                    | фізичної                                                                                                    | особи - під                                                                                                    | приємця                                                                                                    | -                                                                                                    |
|                                                                                                    |                                                                                                    |                                                                                                    |                                                                                                    |                                                                                                    | кн                                                                                                    | П Довір                                                                                                    | a                                                                                                    |                                                                                                    |                                                                                                    |                                                                                                    |                                                                                                    |                                                                                                    |                                                                                                    |                                                                                                    | то                                                                                                    | 3 "Три плк                                                                                                    | ю"                                                                                                    |
| ьник (про                                                                                                    | одавец                                                                                                    | ь)                                                                                                    |                                                                                                    |                                                                                                    |                                                                                                    |                                                                                                    |                                                                                                    |                                                                                                    | Отримува                                                                                                    | ч (покупе                                                                                                    | ць)                                                                                                    |                                                                                                    |                                                                                                    |                                                                                                    |                                                                                                    |                                                                                                    |                                                                                                    |
|                                                                                                    |                                                                                                    |                                                                                                    |                                                                                                    | до                                                                                                    | О ПОДАТ                                                                                                    | TKOBO                                                                                                    | ї накладн                                                                                                    |                                                                                                    | від 2                                                                                                    | 0 0 1 ;<br>(Дата склад                                                                                                    | 2 0 2 1<br>ання)                                                                                                    | N20                                                                                                    | орадковий                                                                                                    | 2 1 /<br>HOMED)                                                                                                    | 1/01                                                                                                    |                                                                                                    |                                                                                                    |
| PC                                                                                                    | 3PAX                                                                                                    | УНОК КОРИГУВА                                                                                                    | ання кілі                                                                                                    | ысни                                                                                                    | 1X I BA                                                                                                    | PTICH                                                                                                    | ИХ ПОКА:                                                                                                    | зник                                                                                                    | IB 1                                                                                                    | 9 1 0<br>Дата скла;                                                                                                    | 2021<br>2013                                                                                                    |                                                                                                    | З<br>лдковий но                                                                                                    | 3 3 /<br>мер                                                                                                    | 2                                                                                                    |                                                                                                    |                                                                                                    |
| оојдний тип                                                                                                    | причини)                                                                                                    |                                                                                                    |                                                                                                    |                                                                                                    |                                                                                                    |                                                                                                    |                                                                                                    |                                                                                                    | _                                                                                                    |                                                                                                    |                                                                                                    |                                                                                                    |                                                                                                    |                                                                                                    | _                                                                                                    |                                                                                                    |                                                                                                    |
| акладної, с                                                                                                    | окладен о<br>Амелик (п                                                                                                    | і на операції звільнені з<br>различної з оричники                                                                                                    | ві д оподатку в                                                                                                    | ання                                                                                                    |                                                                                                    |                                                                                                    |                                                                                                    |                                                                                                    |                                                                                                    |                                                                                                    |                                                                                                    |                                                                                                    |                                                                                                    |                                                                                                    |                                                                                                    |                                                                                                    |                                                                                                    |
| атков ої нак                                                                                                    | кладної                                                                                                    |                                                                                                    |                                                                                                    |                                                                                                    | ~                                                                                                    |                                                                                                    |                                                                                                    |                                                                                                    |                                                                                                    |                                                                                                    |                                                                                                    |                                                                                                    |                                                                                                    |                                                                                                    |                                                                                                    |                                                                                                    |                                                                                                    |
| aulí s CPAH<br>Aulí s CPAH                                                                                                    | Н поотача<br>Н отриму                                                                                                    | льником (продавцем)                                                                                                    |                                                                                                    |                                                                                                    | ×                                                                                                    |                                                                                                    |                                                                                                    |                                                                                                    |                                                                                                    |                                                                                                    |                                                                                                    |                                                                                                    |                                                                                                    |                                                                                                    |                                                                                                    |                                                                                                    |                                                                                                    |
|                                                                                                    | ації в ЄРпі<br>ації в ЄРпі<br>акладної на<br>акладної, с<br>акладної, с<br>акладної, с<br>акладної, с<br>акладний<br>тип<br>РС                            | ації в СРПН поотача<br>ації в СРПН промун<br>аля СРПН отранун<br>аля адоб примувачу (п<br>ранко отримувачу (п<br>розраду)<br>РОЗРАХ<br>вила (продавец<br>енуванкя, прізвище<br>о о о о о о о                                                                                                    | ації в СРПН поотачальником (продавцем)<br>ящії в СРПН отримувачем (покупцем)<br>яшта б Галларої<br>виладної, окладеної на операції звільжені<br>далны отримувачу (покупцей) а причини<br>РОЗРАХУНОК КОРИГУВ/<br>внування: прізвище, ім'я, по батькові - д<br>о 0 0 0 0 0 0 0 0 2 1                                                                                                    | ації в СРПН поотачальником (продавцем)<br>ації в СРПН отримувачем (посупцем)<br>актової пакла догої<br>актової пакла догої<br>актової пакладачої на операції заїльнені від оподатку в<br>данню примувачу (покупцью) з причини<br>водині тип причини<br>РОЗРАХУНОК КОРИГУВАННЯ КІЛІ<br>внування, прізвище, Ім'я, по батькові - для фізичної (<br>о о о о о о о о о о о 2 1 1 1 1 1 1 1 1                                                                                                    | ації в ЄРПН поотачальжиком (продавцем)<br>ації в ЄРПН отрануванем (покупцем)<br>атого о пакладної<br>атого о пакладної<br>атого о пакладної<br>атого о пакладної<br>атого о пакладної<br>атого о пакладної<br>атого о пакладної<br>атого атаримувану (покупцию) з причити<br>атого пакладної<br>атого а пакладної<br>атого атаримувану (покупцию) з причити<br>атого атаримувану (покупцию) з причити<br>атого атаримувания<br>атого атаримувания<br>атого атаримувания<br>атого атаримувания<br>атого атаримувания<br>атого атаримувания<br>атого атаримувания<br>атого атого атаримувания<br>атого атаримувания<br>атого атаримувания<br>атого атаримувания<br>атого атого атого атаримувания<br>атого атого | ації в СРПН поотачальником (продавцем)<br>ації в СРПН отрамувачем (покупцем)<br>атков ої пакла длої<br>акаладої, силада ої на операції звільнені від оподатку ваняв<br>ранко отрямувачу (покупцю) з причини<br>віднай тип причини)<br>РОЗРАХУНОК КОРИГУВАННЯ КІЛЬКІСНИХ І ВА<br>до ПОДА:<br>БНИК (продавець)<br>КН<br>внування; пріввище, Ім'я, по батькові - для фізичної особи - підприєм<br>0 0 0 0 0 0 0 0 0 2 1 1 6 7 8 9 5 | ації в СРПН поотачальником (продавцим)<br>ації в СРПН потачальником (продавцим)<br>актов об пакля длюї<br>актово отрямувачем (покупцем)<br>рамко отрямувачу (покупцем) з причими<br>відняї тип причени)<br>РОЗРАХУНОК КОРИГУВАННЯ КІЛЬКІСНИХ І ВАРТІСН<br>ДО ПОДАТКОВО<br>БНИК (продавець)<br>КНП Довір<br>емування; прізвище, Ім'я, по батькові - для фізичної особи - підлриємця )<br>0 0 0 0 0 0 0 0 2 1 1 8 7 8 9 5 8 2 2                                                                                                    | ації в СРПН потачальником (пордавацем)<br>ації в СРПН отримувачем (покупацем)<br>атков ої накла дної<br>акладної (сихадної сихоперації звільнені від оподатку вання<br>рамко отримувачу (покупаце) з причини<br>розрахунок коригування кількісних і вартісних пока<br>розрахунок коригування кількісних і вартісних пока<br>до податкової накладн<br>вник (продавець)<br>кнп довіра<br>енування; пріванце, ім'я, по батькові - для фівичної особи - підприємця )<br>0 0 0 0 0 0 0 0 2 1 | ації в СРПН потачальником (продавцем)<br>ації в СРПН потачальником (продавцем)<br>актов ої паклядаюї<br>актово отрамувачом (продавцем)<br>хатово отрамувачої па операції звільнені від оподатку закля<br>рамко отрамувачу (покупцем) з причини<br>відний тип причини)<br>РОЗРАХУНОК КОРИГУВАННЯ КІЛЬЮСНИХ І ВАРТІСНИХ ПОКАЗНИК<br>ДО ПОДАТКОВ ОЇ НАКЛАДНОЇ<br>ЬНИК (продавець)<br>кнп довіря<br>емјвання; пріввище, Ім'я, по батькові - для фізичної особи - підприємця )<br>0 0 0 0 0 0 0 0 2 1 1 6 7 8 9 5 8 2 2 | ації в СРПН поотачальником (поодавадим)<br>ації в СРПН потамудачем (поодавадим)<br>актово отрамудачем (поодавадим)<br>жатово отрамудачом (поодавадим)<br>разладачо (изокупщио) з причини<br>обдиня по пончини)<br>PO3PAXУНОК КОРИГУВАННЯ КІЛЬКІСНИХ І ВАРТІСНИХ ПОКАЗНИКІВ [1<br>до податкової наКЛАДНОЇ від 2<br>вник (продавець)<br>кнп довіра<br>енування; пріввище, Ім'я, по батькові - для фізичної особи - підприємця )<br>0 0 0 0 0 0 0 0 2 1 1 6 7 8 9 5 8 2 2 | ації в СРПН потачальником (продавецем)<br>ації в СРПН отримизачем (постіщани)<br>адгово пакиладної<br>актово отримизачем (постіщани)<br>розрахунок коригування кількісних і вартісних показників<br>розрахунок коригування кількісних і вартісних показників<br>до податкової накладної<br>актово тримизаче (постіщания)<br>розрахунок коригування кількісних і вартісних показників<br>дать сиса,<br>до податкової накладної від<br>(дать сиса,<br>сисаї лецьник, продавець)<br>кнп довіра<br>емування, пріввище, Ім'я, по батькові - для фізичної особи - підприємця )<br>0 0 0 0 0 0 0 0 2 1 1 6 7 8 9 5 8 2 2                                                                                                    | ації в СРПН потячильником (продавцим)<br>ації в СРПН потячидачем (покупцем)<br>ації в СРПН отримувачем (покупцем)<br>атасов о перації заільнені від оподатку важня<br>разньо отримувачу (покупцем) з причини<br>відний тип причини)<br>РОЗРАХУНОК КОРИГУВАННЯ КІЛЬКІСНИХ І ВАРТІСНИХ ПОКАЗНИКІВ<br><u>19102021</u><br>ДО ПОДАТКОВОЇ НАКЛАДНОЇ від<br><u>20012012021</u><br>(дата спаданим)<br>БНИК (продавець)<br>КНП Довіра<br>енування, пріввище, Ім'я, по батькові - для фізичної особи - підприємця )<br><u>00000000211</u> | ації в СРПН поотячальником (продявцем)<br>ації в СРПН токладьної<br>актадеої с изпахидарої<br>атакова отражудвачем (покупцем)<br>РОЗРАХУНОК КОРИГУВАННЯ КІЛЬКІСНИХ І ВАРТІСНИХ ПОКАЗНИКІВ<br>ДО ПОДАТКОВОЇ НАКЛАДНОЇ<br>від 20012021 ме<br>до податкової накладної<br>від 20012021 ме<br>(дата спадання)<br>видення, пріввище, Ім'я, по батькові - для фізичної особи - підприємця)<br>о 0 0 0 0 0 0 0 0 2 1 6 7 8 9 5 8 2 2 | ації в SPПH потячальником (продявцем)<br>ації в SPПH отяжидачем (покупцем)<br>атово в пакидарої<br>атово в пакидарої<br>атово в пакидарої<br>атово в пакидарої<br>розрадузинок коригування кількісних і вартісних показників<br>до податкової накладної<br>від 20012021 №<br>Дата спадання<br>порядковий на<br>дата спадання<br>инт довіра<br>енування; пріввище, Ім'я, по батькові - для фізичної особи - підприємця)<br>00000000211 № 67895822 | ації в СРПН поотячальником (продякцем)<br>ації в СРПН толячальником (продякцем)<br>ації в СРПН толячадабі па операції звільнені від оподятку важна<br>датов отражувачки (покупцем)<br>РОЗРАХУНОК КОРИГУВАННЯ КІЛЬКІСНИХ І ВАРТІСНИХ ПОКАЗНИКІВ<br>До податков Ої НАКЛАДНОЇ від 2021 Портановий номер<br>До податков Ої НАКЛАДНОЇ від 2001201 № 100 3 3 3 /<br>Дата сладеной<br>СПортановий номер<br>МНП Довіра<br>внування; пріввище, Ім'я, по батькові - для фізичної особи - підприємця )<br>(най менування; пріввище, Ім'я, по батькові - для фізичної особи - підприємця )                                                                                                    | ації в СРПН потячальникам (покупцам)<br>ації в СРПН потячальникам (покупцам)<br>ації в СРПН потячальникам (покупцам)<br>ації в СРПН потячальникам (покупцам)<br>акахадної<br>акахадної<br>акахаднії<br>акахадної<br>акахадної<br>акахадні<br>акахадної<br>акахадні<br>акахадні<br>акахадної<br>акахадної<br>акахадні<br>акахадні<br>акахадні<br>акахадн | нції в СРПН потячильником (продавцим)<br>вції в СРПН потячильником (продавцим)<br>вції в СРПН отраниразичем (покупцим)<br>актово отраниразичем (покупцим)<br>РОЗРАХУНОК КОРИГУВАННЯ КІЛЬКІСНИХ І ВАРТІСНИХ ПОКАЗНИКІВ<br>ДО ПОДАТКОВОЇ НАКЛАДНОЇ від 2021 Портировий ноиер<br>ДО ПОДАТКОВОЇ НАКЛАДНОЇ від 2001 2021 № 1321 / (1/01)<br>Дата силаденим, прорадовий ноиер<br>КНП Довіра<br>внування, пріванци, Ім'я, по батькові - для фіанчної особи - підприємця)<br>00000000 211 0 17895822 |